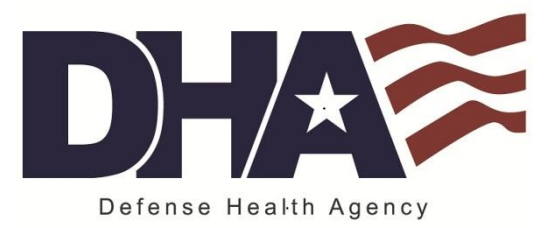

## Updating Your Profile on milConnect

Prior to migration to DoD Enterprise E-Mail, and any time that you need to update your Global Address List information moving forward, you will need to update your profile on milConnect.

- 1. Navigate to the milConnect website at: https://www.dmdc.osd.mil/milconnect
- 2. Click Sign In at the top right of the next page:

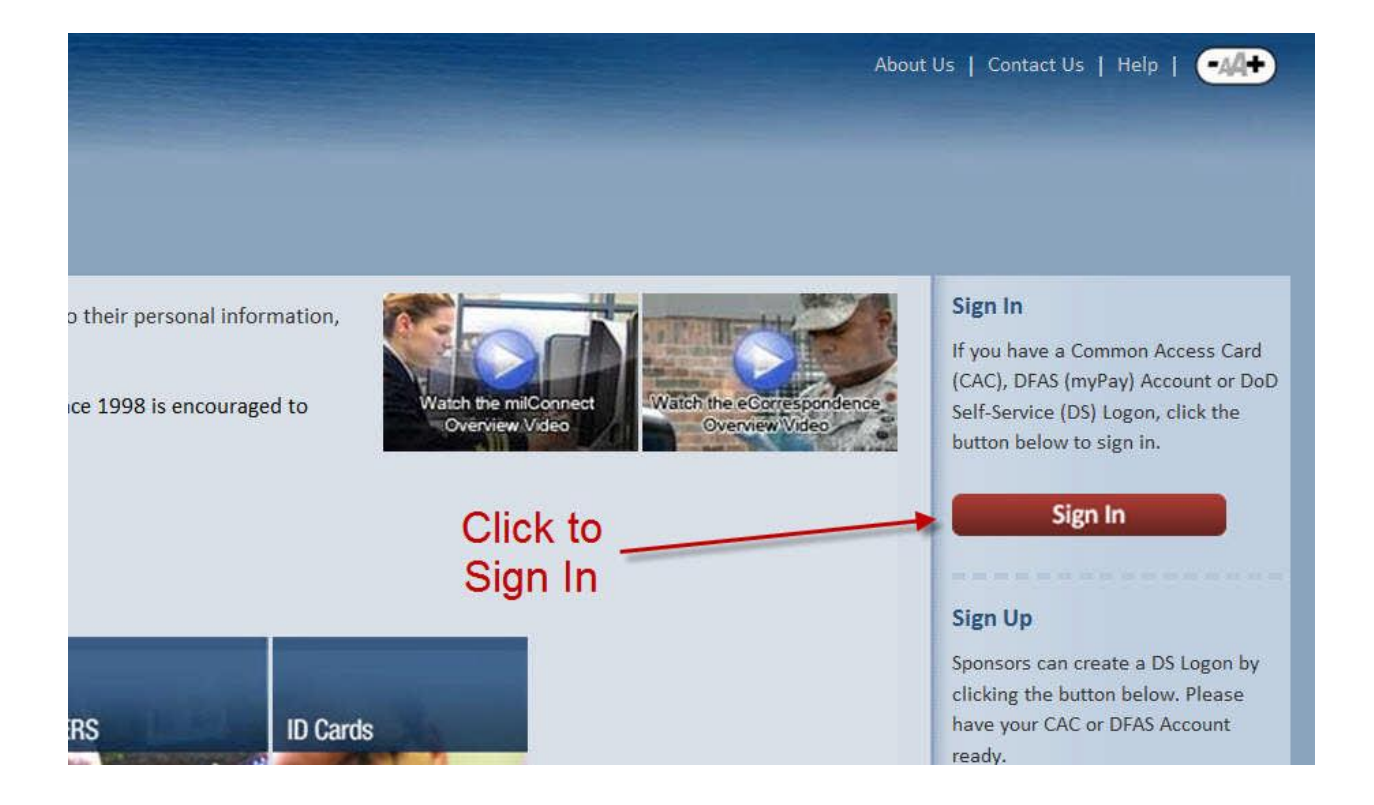

3. Click "**OK**" at the bottom center of the page:

| elf-Service C                                 | onsent to Monitor                                                                                                    |
|-----------------------------------------------|----------------------------------------------------------------------------------------------------|
| You are accessin                              | g a U.S. Government (USG) Information System (IS) that is provided for USG beneficiary self-service-authorized use only.                                                                                                    |
| By using this IS                              | (which includes any device attached to this IS), you consent to the following conditions:                                                                                                    |
| The USG re<br>counterinter                    | outinely intercepts and monitors communications on this IS for purposes including, but not limited to, penetration testing, COMSEC monitorin<br>alligence (CI) investigations.                                                                                                    |
| <ul> <li>At any time</li> </ul>               | e, the USG may inspect and seize data stored on this IS.                                                                                                    |
| <ul> <li>While all pessearch, and</li> </ul>  | ersonal identifying information (PII) data stored on this IS is protected under the Privacy Act of 1974, all communications using this IS, and t<br>d may be disclosed or used for any USG authorized purpose.                                                                                  |
| <ul> <li>This IS incl</li> </ul>              | ludes security measures (e.g., authentication and access controls) to protect USG interestsnot for your personal benefit or privacy.                                                                                                    |
| <ul> <li>Notwithsta<br/>psychother</li> </ul> | nding the above, using this IS does not constitute consent to PM, LE or CI investigative searching or monitoring of the content of privileged or<br>apists, or clergy, and their assistants. Such communications and work product are private and confidential. See User Agreement for details. |
| ccessibility/                                 | Section E09                                                                                                    |

4. On the CAC tab, click Login:

| milConnect<br>Powered by DMDC                          |                                      |                                                            |  |  |
|--------------------------------------------------------|--------------------------------------|------------------------------------------------------------|--|--|
|                                                        |                                      | (?)Help Center) (-44                                       |  |  |
| DS LOGON ?                                             | CAC 🔊                                | DFAS myPay PIN 🤊                                           |  |  |
| Department of Defense<br>Self-Service                  | Common Access Card                   | Defense Finance and Accounting<br>Service                  |  |  |
| DS Logon Username                                      | SCL ST                               | MyPay Login Id                                             |  |  |
| DS Logon Password                                      |                                      | MyPay Password                                             |  |  |
| Forgot DS Logon Username?<br>Forgot DS Logon Password? | estation<br>Sector<br>Martineter The | Forgot DFAS MyPay Login Id?<br>Forgot DFAS MyPay Password? |  |  |
| Login                                                  | Login                                | Login                                                      |  |  |
|                                                        | Need a DS LOGON?                     | Register                                                   |  |  |
| Have a I                                               | OS LOGON activation letter?          | Activate   Upgrade                                         |  |  |
| Need to                                                | o upgrade your DS LOGON?             |                                                            |  |  |
| Need to manage                                         | your logon profile settings?         | Manage                                                     |  |  |

- 5. Select a Certificate Choose your DOD EMAIL Certificate
- 6. On the milConnect page, place your mouse over **My Profile** and click **Update and View My Profile**:

| Home | My Profile                 | Hover your mouse<br>pointer over My<br>Profile and then click<br>Update and View My |
|------|----------------------------|-------------------------------------------------------------------------------------|
|      | Update and View My Profile | Profile.                                                                            |

Based on user feedback, all personal, personnel, and GAL information has been consolidated in the "My

- 7. On the My Profile tab, you will first see your Personal Information.
- You will now update the information related to your job role. Next to Personal Information, you may have one or more tabs labeled either CIV, CTR, RET or MIL. Click the tab related to your job.

| Persona Type:<br>DoD Association:<br>Administrative Organization:                                                                                                    | Civilian<br>DOD/Uniformed Service Civil Service<br>TMA                                                                                                    | employee                                                                                                    |                         |                                                   |                                                      |
|----------------------------------------------------------------------------------------------------|----------------------------------------------------------------------------------------------------|----------------------------------------------------------------------------------------------------|-------------------------|---------------------------------------------------|------------------------------------------------------|
| Duty Organization:                                                                                                    | Defense Health Agency                                                                                                    |                                                                                                    | •                       |                                                   |                                                      |
| Duty Suborganization:                                                                                                    | DHA Health IT Directorate (CIO)                                                                                                    | -                                                                                                    |                         |                                                   |                                                      |
| Office Symbol:                                                                                                    |                                                                                                    |                                                                                                    |                         |                                                   |                                                      |
| Job Title:                                                                                                    | Systems Analyst/Project Manager                                                                                                    |                                                                                                    |                         |                                                   |                                                      |
| Duty Installation/Location:                                                                                                    | loint Base San Antonio, TX (Fort San                                                                                                    | n Houston, Lackland AEB, Randolph AEB)                                                                                                  |                         |                                                   |                                                      |
| Building:                                                                                                    | 2720                                                                                                    |                                                                                                    |                         |                                                   |                                                      |
| building:                                                                                                    | Core Tech                                                                                                    |                                                                                                    |                         |                                                   |                                                      |
| Room:<br>Regin Date:                                                                                                    | 2012-10-06                                                                                                    |                                                                                                    |                         |                                                   |                                                      |
| Projected End Date:                                                                                                    | Unknown                                                                                                    |                                                                                                    |                         |                                                   |                                                      |
| Pay Grade:                                                                                                    | General Schedule 13                                                                                                    |                                                                                                    |                         |                                                   |                                                      |
| Persona Username:                                                                                                    | michael d nolen civ                                                                                                    |                                                                                                    |                         |                                                   |                                                      |
| Persona Display Name:                                                                                                    | Nolen, Michael D CIV DHA HEA                                                                                                    | OIR (US)                                                                                                    |                         |                                                   |                                                      |
| TSA Pre-Check Program:                                                                                                    | Nolen, Michael D CIV DHA HERs<br>By checking this box, I voluntarily<br>program and agree to the release<br>gender, and DoD ID Number to i                                                                                                    | opt to parts see Check sith.                                                                                                    |                         |                                                   |                                                      |
| Persona Display Name:                                                                                                    | Nolen, Michael D CIV DHA HEAS<br>By checking this box, I voluntarily<br>"program and agree to the release<br>gender, and DoD ID Number) to<br>Learn More                                                                                                    | Y opt to parts and the Check state.<br>TSA's Secure Flight datab                                                                        |                         |                                                   |                                                      |
| Persona Display Name:<br>TSA Pre-Check Program:                                                                                                    | Nolen, Michael D CIV DHA HEAS<br>By checking this box, I voluntarily<br>gender, and DoD ID Number) to<br>Learn More                                                                                                    | Y opt to parts<br>of personal inform<br>TSA's Secure Flight datab                                                                       | The                     | email address                                     | in the Persona                                       |
| Persona Display Name:<br>TSA Pre-Check Program:<br>ndicates required field<br>Addresses                                                                              | Nolen, Michael D CIV DHA HEAS<br>By checking this box, I voluntarily<br>"Program and agree to the release<br>gender, and DoD ID Number) to<br>Learn More                                                                                                    | Y opt to parte, See Check<br>of personal inform.<br>TSA's Secure Flight datab                                                           | The                     | email address                                     | in the Persona                                       |
| Persona Display Name:<br>TSA Pre-Check Program:<br>ndicates required field<br>Addresses                                                                              | Nolen, Michael D CIV DHA HEas<br>By checking this box, I voluntarily<br>gender, and DoD ID Number) to<br>Learn More                                                                                                    | Y opt to parte, See Check<br>of personal inform.<br>TSA's Secure Flight datab                                                           | The o<br>Usernar        | email address<br>ne will be you                   | in the Persona<br>r Enterprise Email                 |
| Persona Display Name:<br>TSA Pre-Check Program:<br>ndicates required field<br>Addresses                                                                              | Nolen, Michael D CIV DHA HEAS<br>By checking this box, I voluntarily<br>Trogram and agree to the release<br>gender, and DOD ID Number) to<br>Learn More                                                                                                    | Y opt to parte,<br>e of personal inform.<br>TSA's Secure Flight datab                                                                   | The o<br>Usernar<br>add | email address<br>ne will be you<br>Iress followed | in the Persona<br>r Enterprise Email<br>by @mail.mil |
| Persona Display Name:<br>TSA Pre-Check Program:<br>ndicates required field<br>Addresses                                                                              | Nolen, Michael D CIV DHA HEAs<br>By checking this box, I voluntarily<br>grogram and agree to the release<br>gender, and DoD ID Number) to<br>Learn More                                                                                                    | Y opt to parte,<br>e of personal inform<br>TSA's Secure Flight datab                                                                    | The o<br>Usernar<br>add | email address<br>ne will be you<br>Iress followed | in the Persona<br>r Enterprise Email<br>by @mail.mil |
| Persona Display Name:<br>TSA Pre-Check Program:<br>ndicates required field<br>Addresses<br>* Address Line 1<br>Address Line 2                                        | Nolen, Michael D CIV DHA HEAS<br>By checking this box, I voluntarily<br>Trogram and agree to the release<br>gender, and DOD ID Number) to<br>Learn More                                                                                                    | FOIR (US)<br>copt to partes,<br>cop personal inform<br>TSA's Secure Flight datas<br>Find nearest RAPIDS local                           | The o<br>Usernar<br>add | email address<br>ne will be you<br>Iress followed | in the Persona<br>r Enterprise Email<br>by @mail.mil |
| Persona Display Name:<br>TSA Pre-Check Program:<br>ndicates required field<br>Addresses<br>* Address Line 1<br>Address Line 2<br>* City                              | Nolen, Michael D CIV DHA HEAS<br>By checking this box, I voluntarily<br>Trogram and agree to the release<br>gender, and DOD ID Number) to<br>Learn More<br>CIV Duty Address<br>2720 Howitzer<br>Bldg 1070/Suite 600<br>Fort Sam Houston                                                                    | FOIR (US)<br>copt to parter, end of personal inform<br>TSA's Secure Flight datab                                                        | The e<br>Usernar<br>add | email address<br>ne will be you<br>Iress followed | in the Persona<br>r Enterprise Email<br>by @mail.mil |
| Persona Display Name:<br>TSA Pre-Check Program:<br>ndicates required field<br>Addresses<br>* Address Line 1<br>Address Line 2<br>* City<br>State                     | Nolen, Michael D CIV DHA HEAS<br>By checking this box, I voluntarily<br>Typogram and agree to the release<br>gender, and DOD ID Number) to<br>Learn More<br>CIV Duty Address<br>2720 Howitzer<br>Bidg 1070/Suite 600<br>Fort Sam Houston<br>TX                                                             | FOIR (US)<br>v opt to partes, and the check structure of personal inform.<br>TSA's Secure Flight datab<br>Find nearest RAPIDS local     | The o<br>Usernar<br>add | email address<br>ne will be you<br>Iress followed | in the Persona<br>r Enterprise Email<br>by @mail.mil |
| Persona Display Name:<br>TSA Pre-Check Program:<br>ndicates required field<br>Addresses<br>* Address Line 1<br>Address Line 2<br>* City<br>State<br>Zip              | Nolen, Michael D CIV DHA HEas         By checking this box, I voluntarily         program and agree to the release<br>gender, and DoD ID Number) to         Learn More         CIV Duty Address         2720 Howitzer         Bldg 1070/Suite 600         Fort Sam Houston         Tx         78234 - 5013 | FOIR (US)<br>v opt to partice, and the check structure of personal inform.<br>TSA's Secure Flight database<br>Find nearest RAPIDS locat | The o<br>Usernar<br>add | email address<br>ne will be you<br>Iress followed | in the Persona<br>r Enterprise Email<br>by @mail.mil |
| Persona Display Name:<br>TSA Pre-Check Program:<br>ndicates required field<br>Addresses<br>* Address Line 1<br>Address Line 2<br>* City<br>State<br>Zip<br>* Country | Nolen, Michael D CIV DHA HEAD<br>By checking this box, I voluntarily<br>Typogram and agree to the release<br>gender, and DoD ID Number) to<br>Learn More<br>CIV Duty Address<br>2720 Howitzer<br>Bldg 1070/Suite 600<br>Fort Sam Houston<br>TX<br>78234 - 5013<br>United States                            | FOR (US) v opt to parter, and the check structure of personal inform. TSA's Secure Flight datable Find nearest RAPIDS loca              | The o<br>Usernar<br>add | email address<br>ne will be you<br>Iress followed | in the Persona<br>r Enterprise Email<br>by @mail.mil |

| Addresses                       |                                      |                                                               |
|---------------------------------|--------------------------------------|---------------------------------------------------------------|
|                                 | CIV Duty Address                     |                                                               |
| * Address Line 1                | 2720 Howitzer                        |                                                               |
| Address Line 2                  | Bldg 1070/Suite 600                  |                                                               |
| * City                          | Fort Sam Houston                     | Find nearest RAPIDS location                                  |
| State                           | TX                                   |                                                               |
| Zin                             | 78234 - 5013                         |                                                               |
| * Country                       | United States                        |                                                               |
| Personnel E-mail Addres         | ses                                  |                                                               |
| Do you consent to having the f  | DoD or VA email notifications to you | regarding your henefits? If so select "Yes" and enter your en |
| Primary Personnel E-mail:       | MICHAEL.D.NOLEN.CIV@MAIL.MIL         | Yes No                                                        |
|                                 | _                                    |                                                               |
| SIPRNET E-mail Address          |                                      |                                                               |
| Primary                         |                                      |                                                               |
| Secondary                       |                                      |                                                               |
| Tertiary                        |                                      |                                                               |
| WICE E-mail Address             |                                      |                                                               |
| JWICS E-Inali Address           |                                      |                                                               |
| Primary                         |                                      |                                                               |
| Secondary                       |                                      |                                                               |
| Tertiary                        |                                      |                                                               |
| Phone/Fax Numbers               |                                      |                                                               |
| Fax:                            |                                      |                                                               |
| DSN:                            | (312) 420-3588                       | K It is highly                                                |
| Commercial/Work:                | (210) 295-3588                       | Ext. encouraged that                                          |
| Mobile:                         | (210) 243-3094                       |                                                               |
| Secure:                         |                                      | you fill in these                                             |
| Pager:                          |                                      | fields to allow                                               |
|                                 |                                      | other to be able                                              |
| (                               |                                      |                                                               |
|                                 | Submit Reset                         | to contact you.                                               |
| the share information to to the |                                      |                                                               |

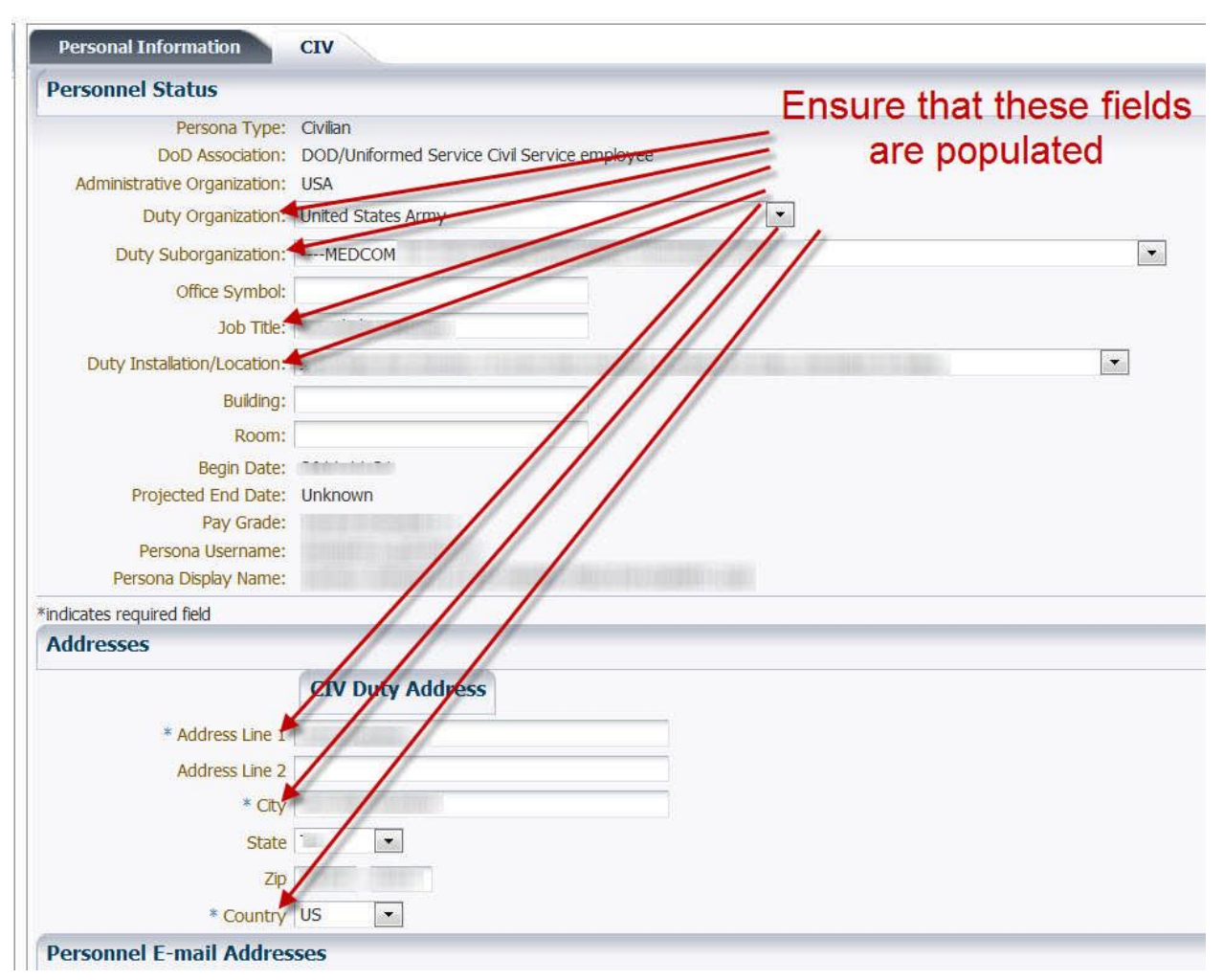

9. Ensure that fields marked with \* and the fields shown below are populated:

## 10. Under the **Duty Organization**

- a. Navy Medicine Select "United States Navy
- b. Defense Health Agency (formerly TMA/EI and Joint Task Force Capital Medical (JTF-CAPMED) – Select "Defense Health Agency"

## 11. Under Suborganization:

- a. Navy Medicine Navy installations are listed
- b. Defense Health Agency (formerly TMA/EI and Joint Task Force Capital Medical (JTF-CAPMED) Select the primary Directorate that you "will be" assigned to underneath the new DHA Organizational Structure. NOTE: If you are not sure please check with your supervisor or your local Human Resources Department.
- 12. You must select "**Submit**" to save any update or changes. Note: Changes made will update in approximately 4 hours.